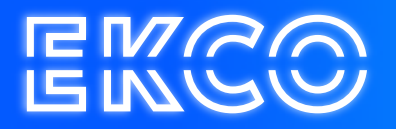

## Handleiding inloggen met token

Author — Robert Sterenborg Version — 1.1 Date — April 26, 2023

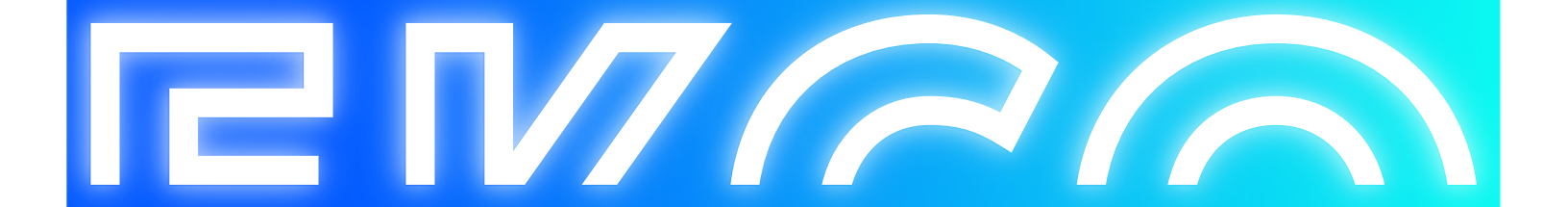

## **Token Installatie**

Om veilig op afstand te kunnen werken op de Ekco Hosted Desktop omgeving kunt u gebruik maken van een token. Dit gaat via een authenticator app naar uw keuze, bijvoorbeeld de Google of Microsoft authenticator. Het grote voordeel is dan ook dat u niet een speciale app hoeft te installeren op uw telefoon voor deze login, maar het kunt combineren in een app die u wellicht al gebruikt voor een andere login op een andere omgeving.

Een token kunt u aanvragen bij de ICT contactpersoon van uw bedrijf, of zelf bij ons aanvragen of koppelen via ons self service portaal, indien u de ICT contactpersoon bent. U krijgt hiervoor uiteindelijk een QR code toegestuurd.

Deze code kan worden gebruikt om in een token app te worden toegevoegd. Welke app wordt gebruikt is een eigen keuze. Mogelijk heeft u al een app in gebruik voor beveiligde login op een andere website, deze app kunt u dan uitbreiden om ook de Ekco login hier aan toe te voegen.

Hieronder worden een paar van de grotere apps opgenoemd en de wijze om een nieuwe authenticatie toe te voegen:

- Google Authenticator: Na het opstarten kies voor het plusje in de rechter onderhoek, vervolgens QR Code Scannen
- Microsoft Authenticator: Kies voor "Een gr code scannen" in het beginscherm.
- DUO Mobile: Druk op het + icoon in de rechter bovenhoek na opstarten.
- LastPass Authenticator: Druk op het + icoon in de rechter bovenhoek na opstarten.

Als het gelukt is, staat de token nu in uw lijst erbij. Uw token is nu aan uw account gekoppeld en kan nu gebruikt worden om in te loggen bij <u>https://login.cloudteq.net</u>.

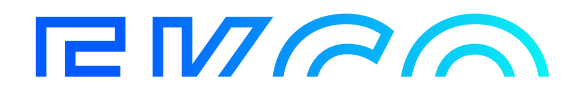